## Shangri-La's Special Offers for Kerry Group's Hong Kong Colleagues

#### **Booking Instruction**

#### Sign In and Book

1. Sign in your Kerry Engagement account and click "Book Now" button.

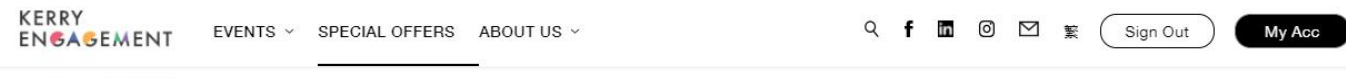

Home > Special Offers

## **SPECIAL OFFERS**

Find discounts on hotel rooms, wines, electronics and more here

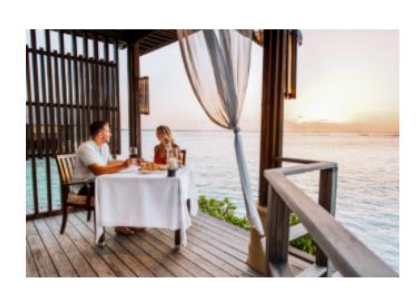

SHANGRI-LA GROUP 香格里拉集團 Treat your family to vacations with exclusive room rates from Shangri-La Hotels and Resorts.

Shangri-La Group has over 100 properties globally, and include destinations of Mainland China, France, Oman, Canada, Turkey and Fiji.

Book Now

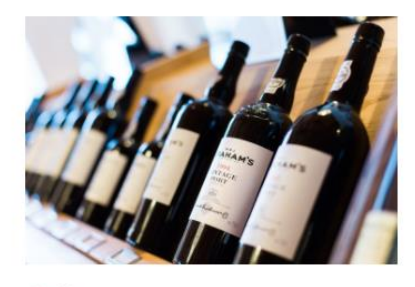

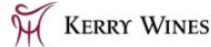

Kerry Wines offers discounts on wine from boutique vineyards that are exclusively distributed by them. Discover great quality at reasonable prices.

**Find Discounts** 

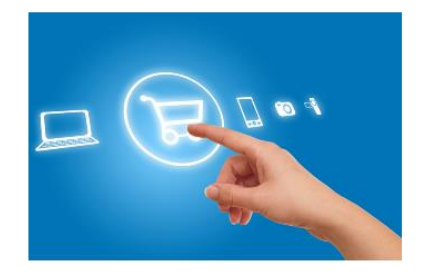

#### KLCLUB

Taking advantage of Kerry Logistics' client network of multinational corporations and international brands, KL Club offers meaningful discounts on a wide-range of food, wine and lifestyle products.

Find Discounts

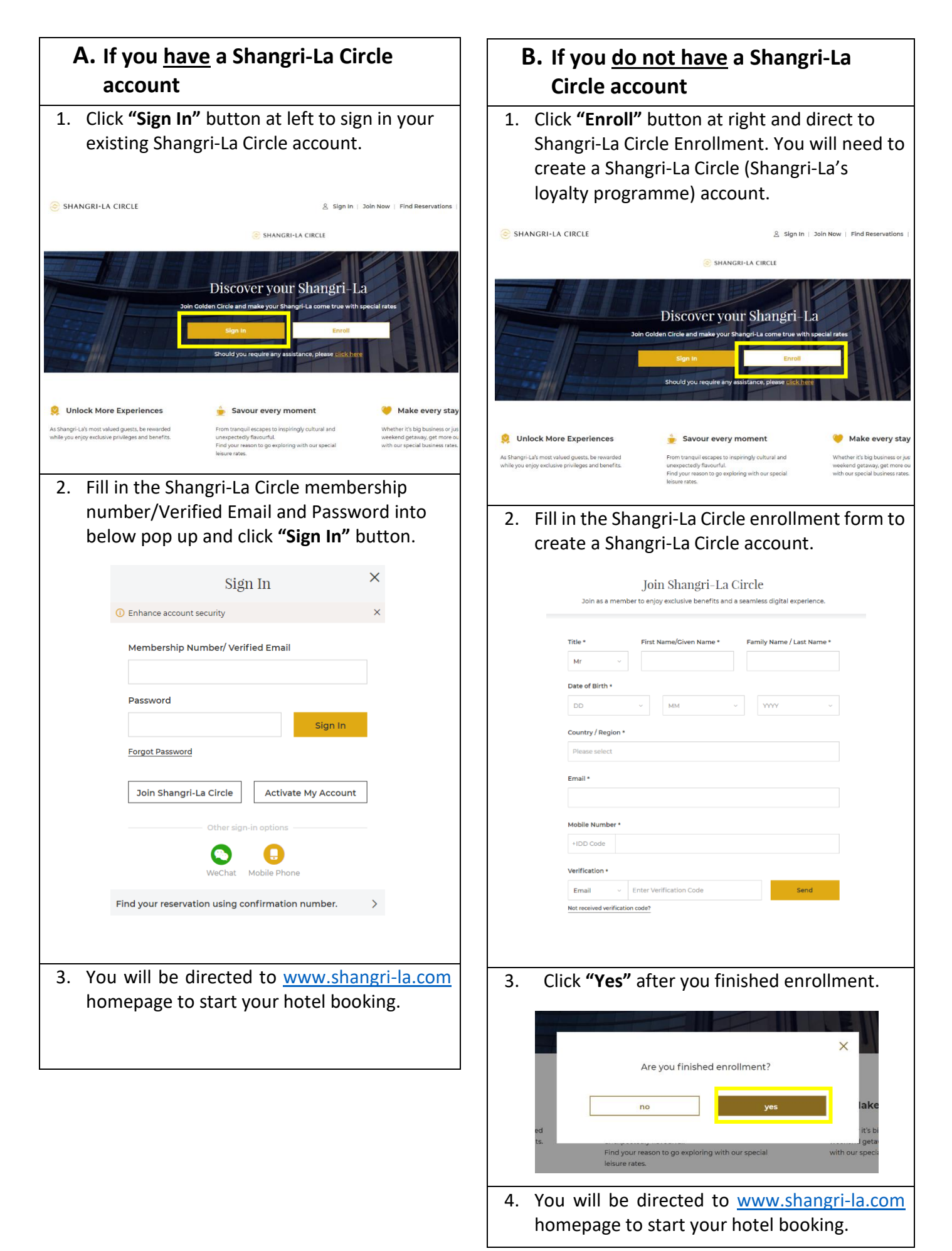

# **Start Your Hotel Booking**

1. Click the search bar to select the hotel, date and number of guests you want to book. Make sure **"Employee Rate"** is selected in the rate selection field. Then click **"Search"** button.

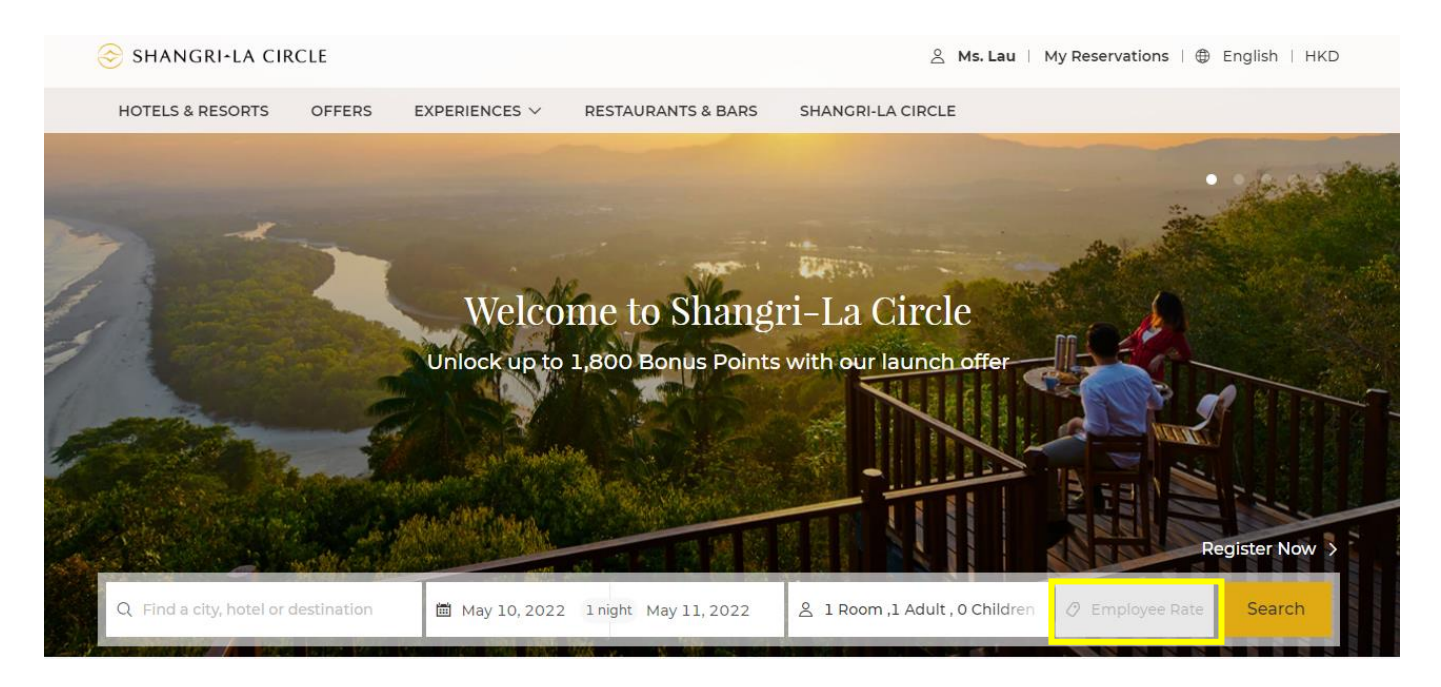

2. Choose Employee Leisure Rates and click "Book Now" button.

| 😔 SHANGRI-LA CIRCLE                                                                                                    |                                                          | 2 Ms. Lau 0 Points   My Reservations   ⊕ English   HKD  |  |  |  |  |
|----------------------------------------------------------------------------------------------------|----------------------------------------------------------|---------------------------------------------------------|--|--|--|--|
| -<br>Select a H                                                                                                    | e<br>Dtel Find a Room                                    | Review Guarantee or Pay                                 |  |  |  |  |
| Q Kowloon Shangri-La, Hong Kong                                                                                                    | i 14 Jun 2022 1 night 15 Jun 2022 1 night 15 Jun 2022    | 8 1 Room, 1 Adult, 0 Children 🧷 Employee Rate, 🕅 Search |  |  |  |  |
| HK Government's Consumption Voucher Scheme: Please note that we are currently unable to accept Alipay (Hong Kong) / WeChat Pay (Hong Kong) for online prepayments. Should you wish to use your consumption vouchers on Alipay (Hong Kong) / WeChat Pay (Hong Kong), please contact +8 Learn More |                                                          |                                                         |  |  |  |  |
| Kowloon Shangri-La, Hong F                                                                                                    | long                                                     |                                                         |  |  |  |  |
| No Prepayment Connecting Room                                                                                                    | Bed Type $\ \ \ \ \ \ \ \ \ \ \ \ \ \ \ \ \ \ \$         | X Cle                                                   |  |  |  |  |
| Room Type                                                                                                    | Rate Plan                                                | Average per night                                       |  |  |  |  |
| o Most Popular Room Type                                                                                                    | Employee Leisure Rates<br>No Prepayment<br>OFFER DETAILS | Book Now                                                |  |  |  |  |
| Deluxe Room                                                                                                    | Employee Business Rates                                  | Book Now                                                |  |  |  |  |
| Each room offers 42 sqm / 452 sqf of luxury                                                                                                    | OFFER DETAILS                                            |                                                         |  |  |  |  |
| King O Twin                                                                                                    |                                                          |                                                         |  |  |  |  |

3. Fill in the Guest Information and click **"Book Now"** to proceed with the reservation.

| SHANGRI+LA CIRCLE                           |                                                               |                                                                                     | <u></u> Ms        | s. Lau 0 Points   My Reservations   🕀 English   HKD                                                                                                    |  |  |  |
|---------------------------------------------|---------------------------------------------------------------|-------------------------------------------------------------------------------------|-------------------|----------------------------------------------------------------------------------------------------|--|--|--|
|                                             | e<br>Select a Hotel                                           | Find a Room                                                                         | e<br>Review       | Guarantee or Pay                                                                                                    |  |  |  |
| < Back                                      |                                                               |                                                                                     |                   |                                                                                                    |  |  |  |
| Stay Summary: Kowloon Shangri-La, Hong Kong |                                                               |                                                                                     |                   |                                                                                                    |  |  |  |
|                                             | Tues, 14 Jun 2022<br>Rooms & Guests:<br>Rate Name: <u>Emp</u> | / Wed, 15 Jun 2022 (1 night )<br>1 Room, 1 Adult, 0 Children<br>Doyee Leisure Rates | Room Type: Deluxe | e Room                                                                                                    |  |  |  |
| Guest Information                           |                                                               |                                                                                     |                   |                                                                                                    |  |  |  |
| Fields marked with * are required.          |                                                               |                                                                                     |                   | Charges                                                                                                    |  |  |  |
| Given/ First Name*                          |                                                               | Family/ Last Name*                                                                  |                   | Room Charges<br>Service Charge and Tax                                                                                                    |  |  |  |
| Email*                                      |                                                               |                                                                                     |                   | Total Charges Details Per Room * Inclusive of service Charge and Tax                                                                                                    |  |  |  |
| Country / Region*                           |                                                               |                                                                                     |                   | Book Now                                                                                                    |  |  |  |
| Hong Kong SAR                               |                                                               |                                                                                     |                   | found <u>here</u>                                                                                                    |  |  |  |
| Mobile*                                     |                                                               |                                                                                     |                   | and (where appropriate) transferred overseas in<br>accordance with our Privacy Policy and Cookies Policy<br>found <u>here</u> .                                           |  |  |  |
| +852                                        |                                                               |                                                                                     |                   | * In order to proceed with this reservation, please<br>indicate your agreement to the <u>Terms &amp; Conditions</u> and<br>the <u>Drivery Delaw by clicking a process</u> |  |  |  |
| Receive SMS Notification                    |                                                               |                                                                                     |                   | the Privacy Policy by clicking above.                                                                                                    |  |  |  |

4. Fill in the payment details and click "Complete your reservation" button to finish the booking.

| Credit Card Guarantee<br>Your credit card will be used as a guarantee for your room reservation. It will not be charged at the time of booking. |  |  |  |  |
|----------------------------------------------------------------------------------------------------|--|--|--|--|
| Payment methods 📰 VISA 📀 🕕 🔤 🖅                                                                                                    |  |  |  |  |
| Choose payment method *                                                                                                    |  |  |  |  |
| Select ~                                                                                                    |  |  |  |  |
| Card Number *                                                                                                    |  |  |  |  |
|                                                                                                    |  |  |  |  |
| Card Holder's Name *                                                                                                    |  |  |  |  |
|                                                                                                    |  |  |  |  |
| Expiry Date (Month / Year) *                                                                                                    |  |  |  |  |
| MM ~ YYYY ~                                                                                                    |  |  |  |  |
| Save this card information and agree to the Bank Card Usage Agreement.                                                                          |  |  |  |  |
|                                                                                                    |  |  |  |  |
| Complete your reservation                                                                                                    |  |  |  |  |